## 振込(請求)先の口座内容を変更したい

|         |         | 口座の追加・変更・削除方法    | 登録件数          |                            |
|---------|---------|------------------|---------------|----------------------------|
| オンライン取引 | 振込      | 振込先口座管理          | 1000件         | 登録済ロ座の修正はできません<br>削除後、新規追加 |
|         | 振替      | FB-Web サービスロ座届出書 | —             | 本支店窓口でのお手続き                |
|         | 自動振込    | [自動振込]→[契約一覧照会]  | _             | P36 参照                     |
| ファイル伝送  | 総合振込    | 受取人マスタロ座管理       | それぞれ<br>1000件 | —                          |
|         | 給与/賞与振込 | 従業員マスタロ座管理       |               | —                          |
|         | 預金口座振替  | 支払人マスタロ座管理       |               | —                          |
|         | K-NET   | 支払人マスタロ座管理       |               | _                          |
|         | 地方税納入   | 納付先マスタ管理         |               | _                          |

オンライン取引 【振替】ご利用口座の変更は書類でのお手続きになります 「FB-Web サービスロ座届出書」に削除(旧口座)・追加(新口座)をご記入後 本支店窓口へご提出ください 【振込】[振込/振替] → [振込先口座管理] をクリック ▲ 振込/振替 
 □座を削除したい場合
振込 一覧の中から削除したい口座の [削除] をクリック 振替 No. 振込先口座 振込先口座メモ 受取人名 操作 取引履歴照会/予約取消 【利用口座なし】 鹿児島銀行 鴨池支店 普通 1234560 カギン イチロウ 鹿銀 一郎 削除 承認/否認 振込先口座管理 自動振込 ● 登録済口座の内容を修正したい場合 先方負担手数料管理 【関連リンク】 対象口座を削除し、新規登録します ▶ 振込先口座を登録する ファイル伝送 [預金口座振替] → [支払人マスタロ座管理] → [照会/変更/削除] をクリック 例)預金ロ座振替 稻全口 グループ番号 支払人グループ名 引落口座 振替金額 データ登録 顧客コード 口座振替(10日)グループ 本店 普通 1234560 データ登録(アップロード) 0001 10.000円 変更 データ承認/否認/差戻 **百川 B**余 12345678901234567890 カギン イチロウ 康組 一郎 取引状況照会/変更/取 対象口座の [変更] [削除] をクリックし、 ●支払人グループ管理 口座内容の修正・口座の削除をおこないます □支払人マスタロ座管理 登録 照会/変更/削除 ※ □座の新規追加 》P58 参照 ※ 支払人グループについて 》P57 参照 総合振込、給与/賞与振込、K-NET、地方税納入についても同様の変更方法になります 詳細は下の表のページをご覧ください 口座の新規追加 グループの作成 総合振込 P46 P45 給与/賞与振込 P52 P51 預金口座振替 P58 P57 P64~65 K-NET P63 地方税 P72 \_

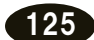